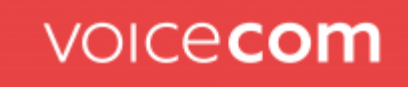

## Verwalten persönlicher Kontakte

### Einen neuen persönlichen Kontakt aus dem Telefonbuch hinzufügen

Um einen neuen persönlichen Kontakt hinzuzufügen, fügen Sie einfach einen neuen Kontakt hinzu:

- 1. Klicken Sie auf die Registerkarte Telefonbuch
- 2. Klicken Sie auf die Schaltfläche + in der rechten unteren Ecke

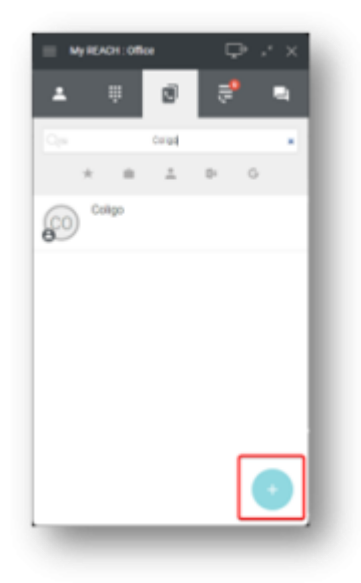

#### www.voicecom.cloud

Geschäftsführung Mario Iglhaut Alexander Iglhaut

USt.-ID: DE814566341 Sitz des Amtsgerichts Deggendorf HRB-Nr.: 2834 Finanzamt Zwiesel

Genobank Donauwald IBAN: DE04 7419 0000 0000 1537 70 SWIFT-BIC: GENODEF1DGV Sparkasse Regen Viechtach IBAN: DE37 7415 1450 0022 1240 36 SWIFT-BIC: BYLADEM1REG

Telefon +49 (0) 9923 - 80109 - 0 Telefax +49 (0) 9923 - 80109 - 999 E-Mail hallo@voicecom.cloud

3. Geben Sie die gewünschten Kontaktinformationen ein.

| My REACH : Office  |      |
|--------------------|------|
| ← Personal contact | Save |
| Firstname          |      |
| First name         |      |
| Last name*         |      |
| Coligo             |      |
| Prefix             |      |
| Profix             |      |
| Company name       |      |
| Company name       |      |
| Email              |      |
| Ernal              |      |
| HONE               |      |
| Add number         |      |
|                    |      |
|                    |      |
|                    |      |
|                    |      |
|                    |      |
|                    |      |
|                    |      |

4. Wählen Sie Nummer hinzufügen.

| MyREACH: Office              | ₽××  |
|------------------------------|------|
| Personal contact             | Seve |
| First name<br>First name     |      |
| Last name*<br>Coligo         |      |
| Prefix                       |      |
| Company name<br>Company name |      |
| Email                        |      |
| HORE                         |      |
| Add number                   |      |
|                              |      |
|                              |      |
|                              |      |

5. Wählen Sie die Art der Nummer, die Sie hinzufügen möchten.

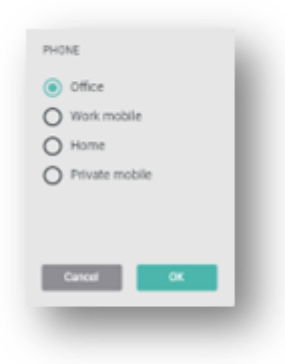

#### www.voicecom.cloud

Geschäftsführung Mario Iglhaut Alexander Iglhaut

Sitz des Amtsgerichts USt.-ID: DE814566341 Deggendorf HRB-Nr.: 2834 Finanzamt Zwiesel

Genobank Donauwald IBAN: DE04 7419 0000 0000 1537 70 SWIFT-BIC: GENODEF1DGV

Sparkasse Regen Viechtach IBAN: DE37 7415 1450 0022 1240 36 SWIFT-BIC: BYLADEM1REG

 Telefon
 +49 (0) 9923 - 80109 - 0

 Telefax
 +49 (0) 9923 - 80109 - 999

 E-Mail
 hallo@voicecom.cloud

6. Klicken Sie auf **OK**.

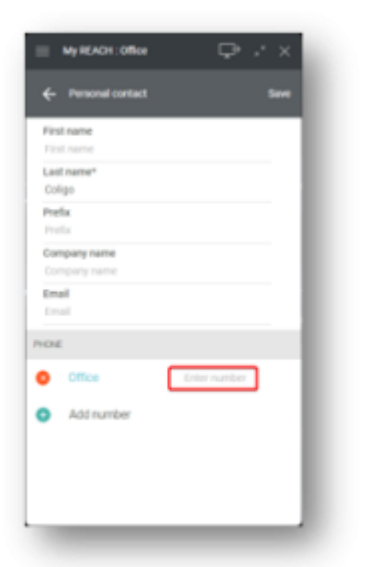

- 7. Geben Sie die Nummer ein.
- 8. Klicken Sie auf **Speichern**.

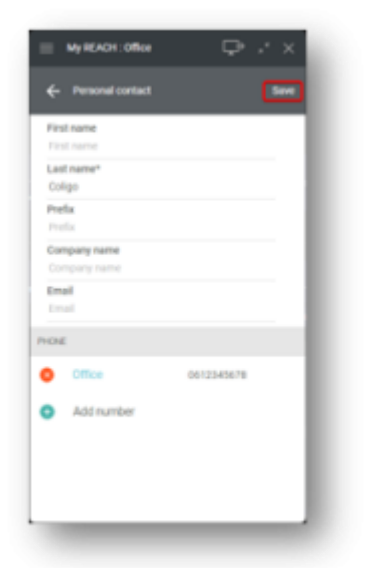

9. Ihr neu erstellter Kontakt wird zu Ihren persönlichen Kontakten hinzugefügt (es kann ein wenig dauern, bis er vollständig verarbeitet ist).

*Einen bereits vorhandenen persönlichen Kontakt aus dem Telefonbuch bearbeiten* 

So bearbeiten Sie einen bereits vorhandenen persönlichen Kontakt:

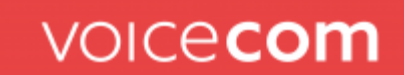

- 1. Klicken Sie auf die Registerkarte Telefonbuch
- 2. Klicken Sie neben dem jeweiligen persönlichen Kontakt auf das folgende Symbol

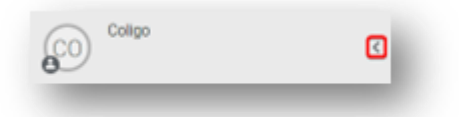

3. Klicken Sie auf das Bearbeitungssymbol

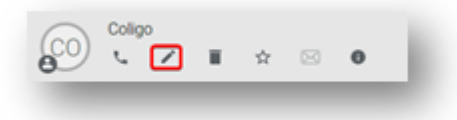

4. Aktualisieren Sie die gewünschten Felder.

| Versonal contact  Instance  Fast name  Coligo  Pedix Company name Company name Company nam Company name Company name Company name Company name Company name | My REACH : Office                    | ₽          | .• × |
|----------------------------------------------------------------------------------------------------|--------------------------------------|------------|------|
| First name       First name       Last name*       Coligo       Prefix       Prefix       Company name       Company name       Email       Email       Email       Coffice       Coffice       Coffice       Coffice       Coffice       Coffice       Coffice                                                                                                    | <ul> <li>Personal contact</li> </ul> |            |      |
| Last name*<br>Coligo<br>Prefix<br>Prefix<br>Company name<br>Congong name<br>Email<br>Exaul<br>Coli 2345678<br>Office 0612345678<br>Add number                                                                                                    | First name<br>First name             |            |      |
| Prefix Prefix Company name Company name Email Email Company name Company name Add number                                                                                                    | Last name*<br>Coligo                 |            |      |
| Company name Company name Email Email Conform 0612343678 Add number                                                                                                    | Prefix<br>Prefix                     |            |      |
| Email Email Conce Office Office Office Add number                                                                                                    | Company name<br>Company name         |            |      |
| Cffice 0612343678     Add number                                                                                                    | Email                                |            |      |
| Cffice 0612343678<br>Add number                                                                                                    | ONE                                  |            |      |
| Add number                                                                                                    | Office                               | 0612345678 |      |
|                                                                                                    | Add number                           |            |      |
|                                                                                                    |                                      |            |      |
|                                                                                                    |                                      |            |      |
|                                                                                                    |                                      |            |      |

- 5. Klicken Sie auf Speichern.
- 6. Ihr bereits vorhandener persönlicher Kontakt wird aktualisiert (es kann etwas dauern, bis er vollständig verarbeitet ist). Bitte <u>beachten Sie: Sie</u> <u>können nur persönliche Kontakte bearbeiten, die in Operator gefunden</u> <u>wurden. Persönliche Kontakte aus Drittanbieterquellen wie Microsoft,</u> <u>Google oder einem CRM können Sie nicht bearbeiten.</u>

Einen bereits vorhandenen persönlichen Kontakt aus dem Telefonbuch löschen

So löschen Sie einen bereits vorhandenen persönlichen Kontakt:

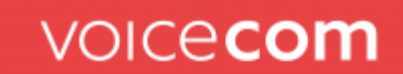

- 1. Klicken Sie auf die Registerkarte Telefonbuch
- 2. Klicken Sie neben dem jeweiligen persönlichen Kontakt auf das folgende Symbol

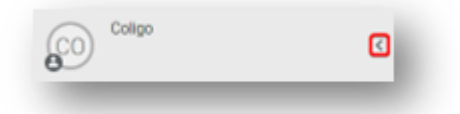

3. Klicken Sie auf das Löschsymbol

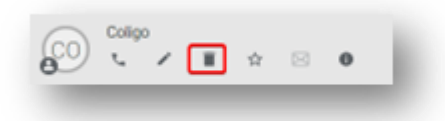

4. Klicken Sie auf Ja.

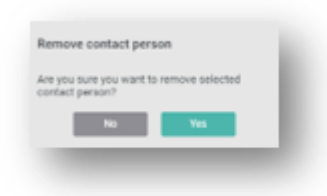

5. Ihr persönlicher Kontakt wird gelöscht.

Kontaktdetails zu einer nicht aufgelösten Telefonnummer aus der Anrufliste hinzufügen

So fügen Sie Kontaktdetails zu einer nicht aufgelösten Telefonnummer in der Anrufliste hinzu:

- 1. Klicken Sie auf die Registerkarte Anrufliste
- 2. Bewegen Sie den Mauszeiger über die nicht aufgelöste Telefonnummer.

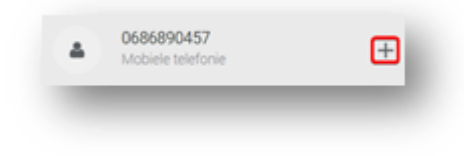

3. Klicken Sie auf das Symbol +

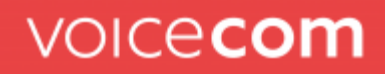

4. Wählen Sie die Art der Nummer, die Sie hinzufügen möchten.

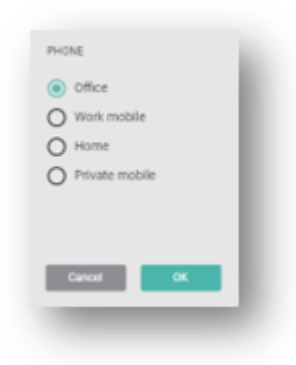

- 5. Klicken Sie auf OK.
- 6. Geben Sie die gewünschten Kontaktinformationen ein.

| Personal contact |              |
|------------------|--------------|
| First name       |              |
| First name       |              |
| Last name*       |              |
| Coligo           |              |
| Prefix           |              |
| Prefix           |              |
| Company name     |              |
| Company name     |              |
| Email            |              |
|                  |              |
| ONE              |              |
| Office           | +31612343678 |
| Add number       |              |
|                  |              |
|                  |              |
|                  |              |
|                  |              |

- 7. Klicken Sie auf **Speichern**.
- 8. Ihr neu erstellter Kontakt wird zu Ihren persönlichen Kontakten hinzugefügt (es kann ein wenig dauern, bis er vollständig verarbeitet ist).

### **Erweiterter Headset Support**

Zusätzlich zur bestehenden Jabra-Unterstützung (Annehmen, Beenden, Ablehnen und Stummschalten von Anrufen über die Jabra-Headset-Tasten) ist nun auch eine allgemeine Headset-Unterstützung für Produkte anderer Hersteller verfügbar.

Sie können unter Audioeinstellungen die Headset-Steuerung wählen:

- Jabra •
- Allgemein •
- Deaktiviert

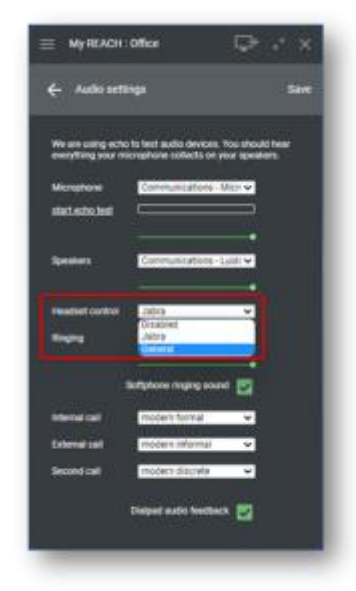

Wenn Sie ein Jabra-Headset haben, wird empfohlen, unter Headset-Steuerung die Option Jabra auszuwählen. Dies bietet die beste Integration für Jabra-Headsets.

Wenn Sie ein Headset eines anderen Herstellers verwenden, können Sie die Einstellung "Allgemein" wählen. Mit dieser Einstellung werden Headsets mit HID-Unterstützung (Human Interface Device) an Coligo DESKTOP angeschlossen (es werden u. a. verschiedene Headsets von Poly und Yealink unterstützt).

Vergewissern Sie sich in den **allgemeinen** Einstellungen, dass Sie das gewünschte Headset in den Audioeinstellungen speziell in Coligo DESKTOP auswählen. Dies ist für die Headset-Integration zwingend erforderlich. Wenn Sie Systemstandard wählen, können Sie in der Einstellung Allgemein kein Headset integrieren.

### www.voicecom.cloud

USt.-ID: DE814566341 Sitz des Amtsgerichts Deggendorf HRB-Nr.: 2834 Finanzamt Zwiesel

Genobank Donauwald IBAN: DE04 7419 0000 0000 1537 70 SWIFT-BIC: GENODEF1DGV Sparkasse Regen Viechtach IBAN: DE37 7415 1450 0022 1240 36 SWIFT-BIC: BYLADEM1REG

Telefon +49 (0) 9923 - 80109 - 0 Telefax +49 (0) 9923 - 80109 - 999 E-Mail

hallo@voicecom.cloud

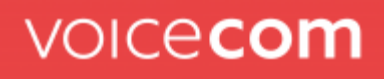

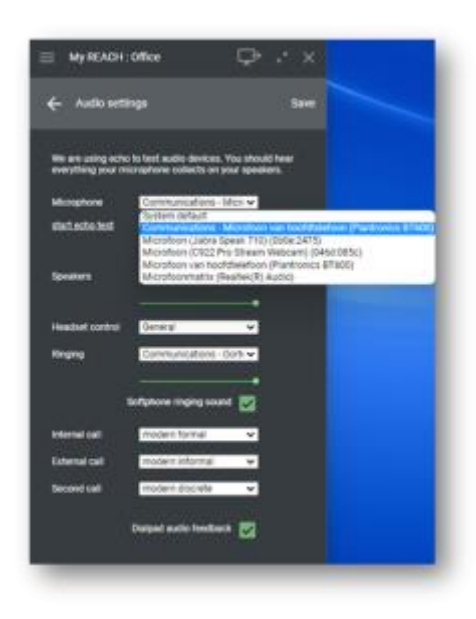

In der <u>Online-Hilfe</u> finden Sie eine aktualisierte Liste aller unterstützten Headsets.

## Wichtig! Telefonieren Sie auch regelmäßig mit Microsoft Teams?

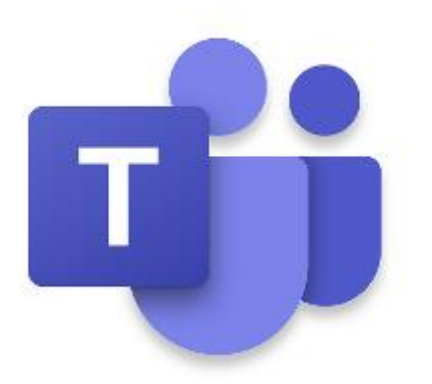

Leider bietet Microsoft Teams noch keine Option zur Deaktivierung der Headset-Steuerung innerhalb von Teams. Dies kann dazu führen, dass Gespräche am Headset, die über andere Applikationen geführt werden, von Teams unterbrochen werden oder die Steuerelemente des Headsets zeitweise nicht genutzt werden können.

#### www.voicecom.cloud

Sitz des Amtsgerichts USt.-ID: DE814566341 Deggendorf Finanzamt Zwiesel HRB-Nr.: 2834 Genobank Donauwald IBAN: DE04 7419 0000 0000 1537 70 SWIFT-BIC: GENODEF1DGV Sparkasse Regen Viechtach IBAN: DE37 7415 1450 0022 1240 36 SWIFT-BIC: BYLADEM1REG

 Telefon
 +49 (0) 9923 - 80109 - 0

 Telefax
 +49 (0) 9923 - 80109 - 999

 E-Mail
 hallo@voicecom.cloud

## Ist die Headset-Steuerung von Coligo DESKTOP auf

**Allgemein** eingestellt, werden Headsets auf Grundlage der Unterstützung von Human Interface Device (HID) mit Coligo DESKTOP verbunden. Headsets werden jedoch auf Grundlage der HID-Unterstützung auch mit Microsoft Teams verbunden. Wenn mehrere Anwendungen gleichzeitig versuchen, das Headset zu verwenden, können Anrufe durch die Microsoft Teams Applikation unterbrochen werden oder die Steuerelemente des Headsets können vorübergehend nicht verfügbar sein.

Wenn Sie neben Coligo DESKTOP auch regelmäßig mit Microsoft Teams telefonieren, wird es daher empfohlen, ein Jabra-Headset zu verwenden und die **Headset-Steuerung** auf **Jabra** einzustellen. Mit Jabra können Coligo DESKTOP und Microsoft Teams parallel betrieben werden, ohne dass Anrufe unterbrochen werden.

Wenn Sie z. B. ein Poly- oder Yealink-Headset haben und nie oder nur selten mit Teams telefonieren, können Sie die **Headset-Steuerung** auf **"Allgemein"** setzen. Solange Sie nicht über Microsoft Teams anrufen, werden Anrufe von Coligo DESKTOP nicht unterbrochen.

Wenn Sie z. B. ein Poly- oder Yealink-Headset besitzen und regelmäßig mit Teams telefonieren, können Sie die **Headset-Steuerung** auf Wunsch auf **Deaktiviert** setzen. Coligo DESKTOP und Microsoft Teams können dann parallel arbeiten, ohne dass Anrufe unterbrochen werden. Allerdings können Sie dann die Headset-Tasten in Coligo DESKTOP (zum Annehmen, Beenden, Ablehnen und Stummschalten von Anrufen über die Headset-Tasten) nicht verwenden.

# Weitergabe des Besetzt-Status von Coligo DESKTOP zu Microsoft Teams

Ab dem 13. April können Sie Coligo DESKTOP so konfigurieren, dass Ihr Besetz-Status bei einem Anruf in Coligo auch Ihren Status in Microsoft Teams aktualisiert.

## Was bedeutet das für den Endnutzer?

Wenn Sie in Coligo DESKTOP in einem Gespräch (rot) sind, werden Sie in Microsoft Teams als Besetzt (In einem Gespräch) angezeigt.

### www.voicecom.cloud

Genobank Donauwald IBAN: DE04 7419 0000 0000 1537 70 SWIFT-BIC: GENODEF1DGV Bitte beachten Sie, dass Microsoft die Coligo-

Statussynchronisierung nur zulässt, solange Microsoft den Status nicht bereits innerhalb von Teams steuert und/oder aktualisiert.

Microsoft Teams aktualisiert Ihren Besetz-Status beispielsweise als Reaktion auf einen Microsoft Teams-Anruf oder eine Besprechung.

Hinweis: Für die oben beschriebene Synchronisierung von Coligo DESKTOP mit Microsoft Teams müssen Sie die **Präsenzintegration** über die Umschaltfunktion in den **Integrationseinstellungen** aktivieren. Außerdem benötigen Sie das Add-On Coligo ENGAGE oder Coligo CONNECT.

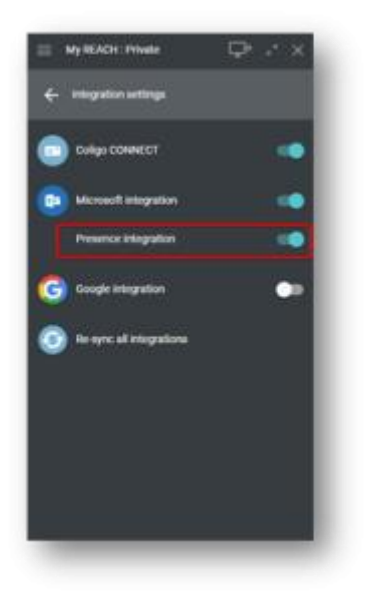

<u>Coligo DESKTOP muss aktiv sein, damit der Präsenzstatus von Coligo DESKTOP</u> <u>mit Microsoft Teams synchronisiert werden kann. Wenn Coligo DESKTOP nicht</u> <u>aktiv ist, wird der Präsenzstatus von Microsoft Teams nicht aktualisiert.</u>

## Sonstige Verbesserungen

Der Vollständigkeit halber haben wir weitere Verbesserungen in diesem Release noch einmal aufgeführt.

• Verbesserter Verbindungsablauf – sowohl für den Blind Call Transfer als auch für die Verbindung mit Rückfrage geben Sie einen Namen oder eine Nummer in der Kollegenliste oder im Telefonbuch ein und klicken Sie auf das entsprechende Ergebnis, um die Verbindung zu starten.

### www.voicecom.cloud

Geschäftsführung Mario Iglhaut Alexander Iglhaut Sitz des Amtsgerichts USt.-ID: DE814566341 Deggendorf Finanzamt Zwiesel HRB-Nr.: 2834

Genobank Donauwald IBAN: DE04 7419 0000 0000 1537 70 SWIFT-BIC: GENODEF1DGV Sparkasse Regen Viechtach IBAN: DE37 7415 1450 0022 1240 36 SWIFT-BIC: BYLADEM1REG I

 Telefon
 +49 (0) 9923 - 80109 - 0

 Telefax
 +49 (0) 9923 - 80109 - 999

 E-Mail
 hallo@voicecom.cloud

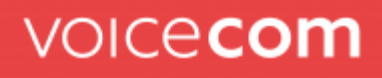

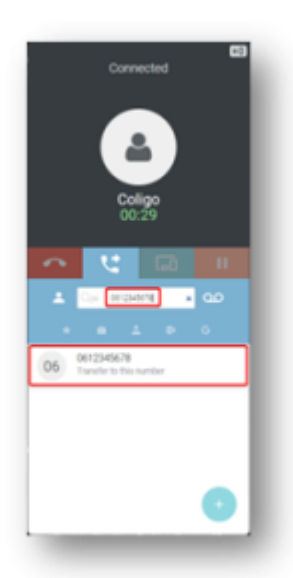

Falls der Name oder die Nummer aufgelöst wird, wird dies angezeigt. Falls die Nummer nicht aufgelöst wird, sehen Sie das oben dargestellte Beispiel.

Status "Klingelt" des Kollegen wird in der Kollegenliste angezeigt

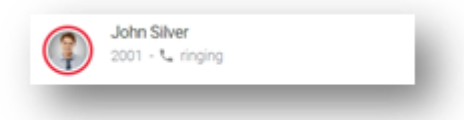

• Status "Besetzt" des Kollegen wird bei Präsenzsynchronisierung angezeigt

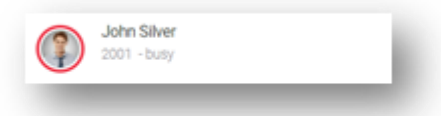

- Vorwahlen für andere Länder in der Anrufliste anzeigen
- Es werden keine Adminrechte mehr für die Funktion "Klicken und auswählen" zum Anrufen benötigt
- Einzelner Voicemail-Eintrag in der Anrufliste f
  ür verpasste oder umgeleitete Anrufe, die auf die Voicemail umgeleitet wurden (vorher gab es zwei Einträge in der Anrufliste, den verpassten oder umgeleiteten Anruf und den Voicemail-Eintrag).

#### www.voicecom.cloud

Genobank Donauwald IBAN: DE04 7419 0000 0000 1537 70 SWIFT-BIC: GENODEF1DGV Sparkasse Regen Viechtach IBAN: DE37 7415 1450 0022 1240 36 SWIFT-BIC: BYLADEM1REG